## McGuinness Medicaid Service Bureau -Basics

Medicaid using Preschool and CPSE Portal

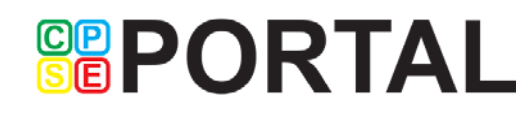

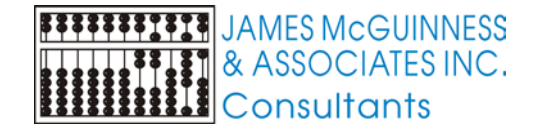

#### Basics

- Entering Parental Consents
- Entering Script Information including ICD, dates and ordering provider
- Maintaining list of ordering providers
- Importing Demographics from CNYRIC
- Entering CIN and SSN into Preschool
- Submitting CINs to McGuinness Service Bureau

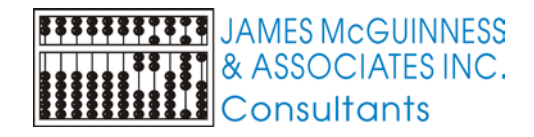

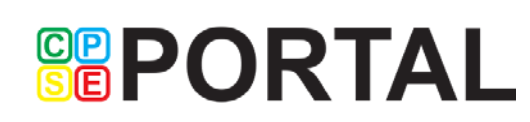

#### Parental Consents

On Child Screen, click Medicaid button

Child's Medicaid info screen will appear

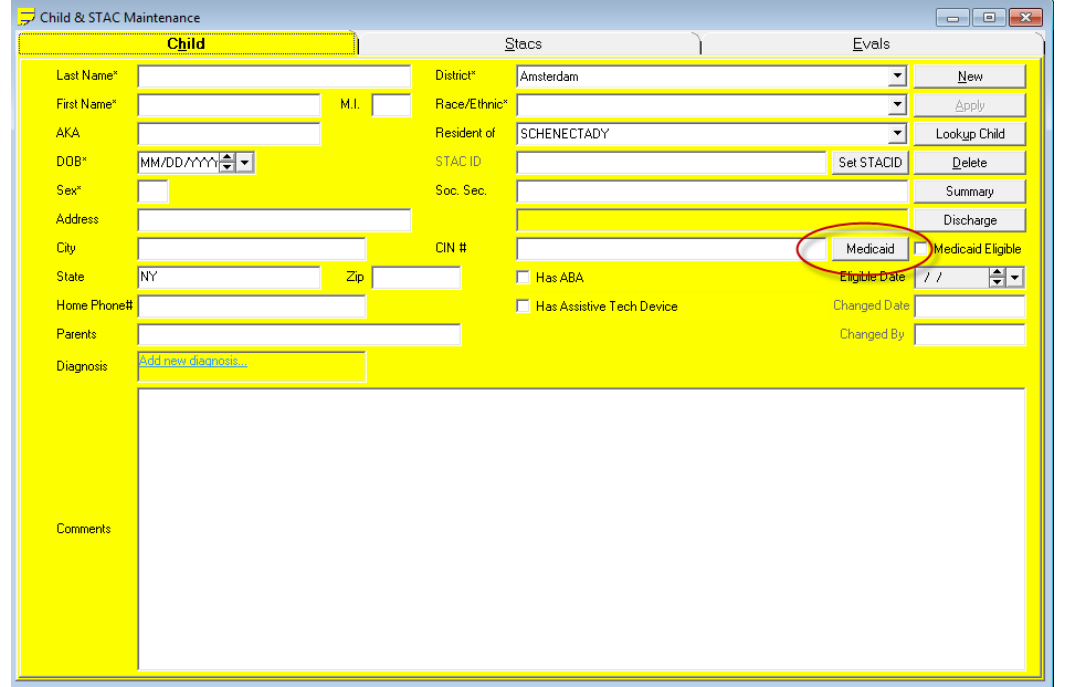

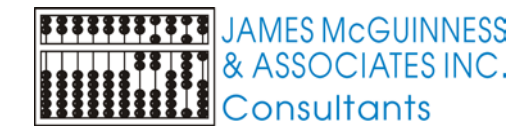

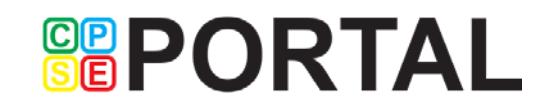

#### **Consent History**

- On Medicaid Info screen, select Consent History tab
- Click "Add New" to record a new Parental Consent
- A new row will appear. Date Signed will be filled in with today's date and the Accepted Status will be "ACCEPTED".

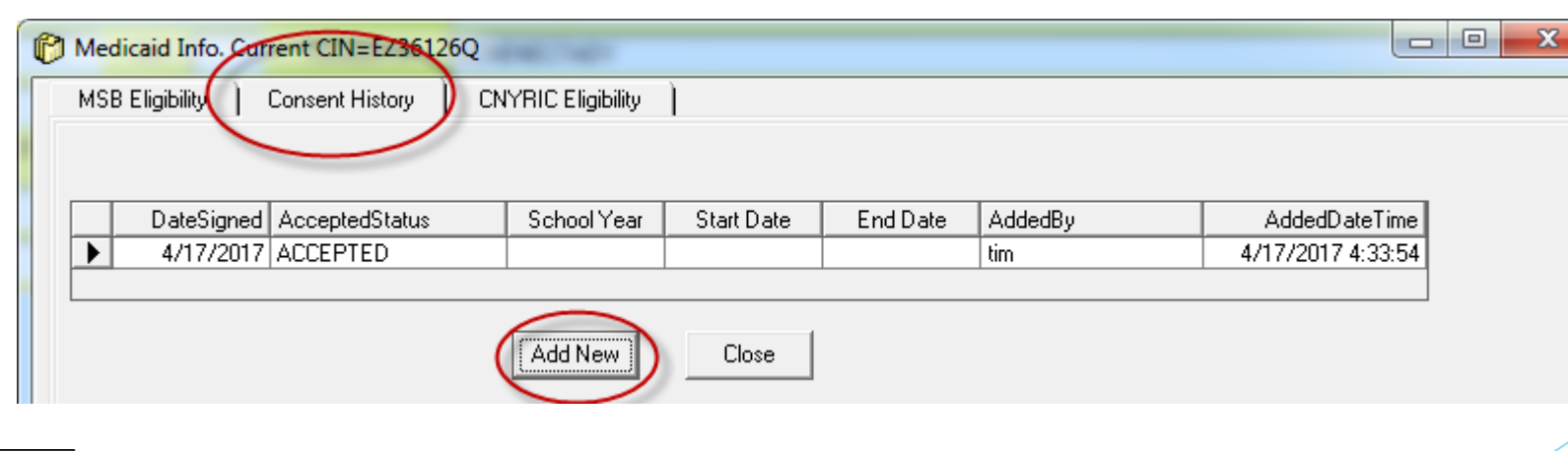

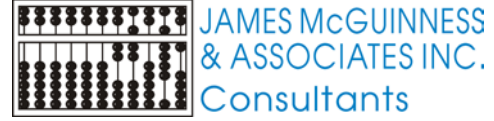

#### Parental Consents

| Field           | Usage                                                                                                    |
|-----------------|----------------------------------------------------------------------------------------------------|
| Date Signed     | Prefilled with date added. Can be changed to record the date the parent signed it.                                                                                                    |
| Accepted Status | Prefilled with "ACCEPTED", can be changed to "REFUSED"                                                                                                    |
| School Year     | No longer used.                                                                                                    |
| Start Date**    | The first date of service that can be claimed based on this consent as determined by County policy <sup>*</sup> .<br>*Different Counties have different policies for when the consent goes into effect (ie. date it was signed, beginning of current school year, 90-days prior to date received, any service date) |
| End Date**      | The last date of service.                                                                                                    |

\*\*Empty dates are considered to be forever. However we recommend you always fill dates in. If you want the consent to be valid "forever" for this child, use the child's eligibility dates for Preschool services

| ()<br>()<br>() | Current Child | DOB | Eligibility         | STAC ID | Current Sess.  |     |
|----------------|---------------|-----|---------------------|---------|----------------|-----|
| Lookup Child 🔍 | ,             |     | 01/01/16 - 08/31/18 |         | 16-17 10 Month | ਤੂ≝ |

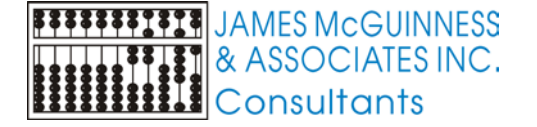

#### Entering prescriptions - Data needed

| Field                         | Description                                                                                                    |
|-------------------------------|----------------------------------------------------------------------------------------------------|
| Start/End Dates               | The dates of service the prescription covers. If you have a designated form for the school year that just indicates "2016-17 School Year", then enter the dates of the school year. |
| Signature Date                | The date the prescription was signed.                                                                                                    |
| ICD-10 Code                   | ICD-10 code specified on prescription                                                                                                    |
| Ordering Provider<br>Name/NPI | Select the individual that signed the prescription from the drop down.                                                                                                    |

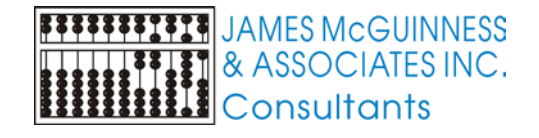

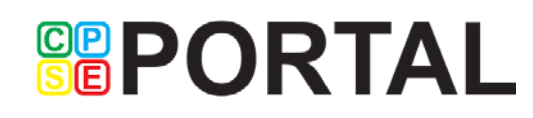

#### Entering Prescription – Fee for service Related Services

| Enrollment            | RS / SEIT                                |                                  |             |                     |               |             |          |             |             |            |       |               |                            |               |
|-----------------------|------------------------------------------|----------------------------------|-------------|---------------------|---------------|-------------|----------|-------------|-------------|------------|-------|---------------|----------------------------|---------------|
|                       | 🛛 RS                                     | 🔿 SEIT                           |             |                     |               |             |          |             |             |            |       |               | Times Per Wee              | k: 2          |
| STAC                  | 09/01/16-06/3                            | 0/17 PT 9200                     | -CAPITAL RE | GION BOCES          | i - 30        | (29172)     |          |             |             |            | •     | N             | finutes per Sessio         | n: 30         |
| Program               | CAPITAL REGION BOCES - 30 - 9200 (57270) |                                  |             |                     |               |             |          |             |             |            | •     |               | Week                       | s: 40         |
| Svc Туре              | Physical Thera                           | hysical Therapy  Location  Total |             |                     |               |             |          |             |             |            |       | Total Session | ns: <mark>80</mark>        |               |
|                       | <ul> <li>Individual</li> </ul>           | Individual O Group Group Size 1  |             |                     |               |             |          |             |             |            |       |               | Rate                       | \$: 45.00     |
| Start Date            | End Da                                   | te                               | Term Date   |                     |               |             |          |             |             |            |       |               | Total Amou                 | nt: 3600.00   |
| 09/01/2016            | € - 06/30/                               | 2017 🚔 🗸                         | MM/DD/Y     | ⋎⋎⋛╺╴□              | Consultation  | 🗌 🖂 Ar      | nnual Re | view        |             |            |       |               | <ul> <li>Weekly</li> </ul> |               |
| Rx Start Date         | Rx End                                   | Date                             | Rx Signatu  | re Date IC          | :D 9 Diagnosi | s: ICD 1    | 0 Diagno | osis: Order | ing Provide | r:         |       | _             | O Monthly                  |               |
| 09/01/2016            | € ▼ 06/30/                               | 2017 🚔 🗸                         | 09/27/201   | 6 🔷 🗸               |               | ▼ F84.0     | )        | 💌 Adi,      | Padma       | (3         | 90) 🔄 | •             | 🔘 Total                    |               |
| Confir <u>m</u> atior | n Letter <u>T</u> er                     | mination Letter                  | Authorizat  | ion L <u>e</u> tter | ervice Confir | mation lett | ter      |             |             |            |       |               | Show Comments              | s History     |
| Type Progr            | am Sei                                   | vice F                           | rom         | То                  | X/Wk Se       | ssions      | Rate     | Total       | Term        | ClassRatio |       | Mi            | nutesPerSessior            | Rx Start Date |
| RS CAPI               | TAL Phy                                  | sical 9                          | /1/2016     | 6/30/2017           | 2 80          | )           | \$45.00  | \$3,600.00  |             | 1          |       | 30            |                            |               |

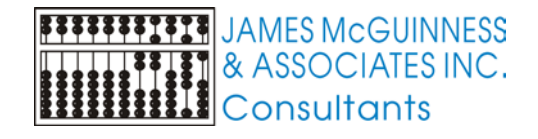

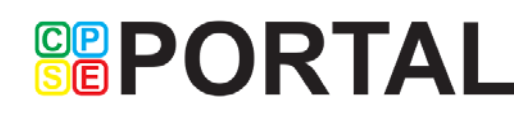

# Entering Prescription -Related Services included in Center Based Tuition

Click RS in CB button on CB County enrollment screen to add/edit the related services delivered as part of a CB program

| /ice   | s           | Center Bas        | ed         |              |           |               |            |                 |               |          |           |                 |            | C            |            |
|--------|-------------|-------------------|------------|--------------|-----------|---------------|------------|-----------------|---------------|----------|-----------|-----------------|------------|--------------|------------|
| ,<br>C |             | STAC              | 09/07/16-0 | 6/21/17 91   | 65-ACHIEV | EMENTS - 2.   | 5 HR IG    | (29173)         |               |          |           |                 | m Weeks    | Actual Weeks | Weekly FTE |
| ΓA     | C Info      | Program           | ACHIEVEM   | ENTS - 2.5 H | HR IG     | 9165          | (57766)    |                 |               |          |           | •               | 39         | 39           | 1          |
| ¥      |             | Start Date        | E          | nd Date      | Τe        | ermination Da | te         |                 |               |          |           |                 |            |              |            |
| Ba     | sed         | 09/07/2016        | <b>.</b>   | 6/21/2017    |           | IM/DD.ACCC    | <b>-</b>   |                 |               |          |           |                 | Hrs/Day    | Days/Wk      | Hourly FTE |
| 3      |             |                   | 📃 1:1 Aid  | de?          | ( R       | S in CB       | Has Med    | icaid Medical S | ervice on IEI | Р        |           | Program Maximum | 2.5        | 5            | 1          |
| 0      |             | Full-Time         | Full-Time  | Weekl        | y T       | otalC         | lass Ratio |                 |               |          |           | This Child      | 2.5        | 5            | Total FTF  |
| P      | 🎒 RS I      | Delivered As Part | of Program | n            |           |               |            |                 | -             |          |           |                 | -          |              | . <b></b>  |
|        | S           | erviceType        | Ind/Grp    | FromDate     | ToDate    | Times/Wk      | Min/Sess   | Timespan        | Rx Start      | Rx End   | Rx Signed | ICD10           | Ordering I | Provider     | Add New    |
|        | <i>.1</i> P | hysical Therapy   | 1          | 09/07/16     | 06/21/17  | 2             | 30         | WEEKLY          | 09/01/16      | 06/30/17 | 09/18/16  | F84.0           | Adi, Padm  | na           | '          |
|        | *           |                   |            |              |           |               |            |                 |               |          |           |                 |            |              | Apply      |
|        |             |                   |            |              |           |               |            |                 |               |          |           |                 |            |              |            |

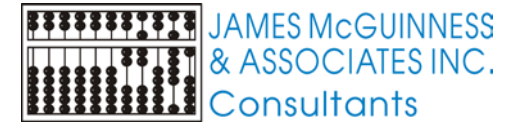

#### Maintain List of Ordering Providers

- Provider could refer to several different entities
  - A vendor, either an individual or organization, that the County pays for providing services, (aka Billing Provider)
  - A person that provides services to a client (aka Service Provider)
  - A service provider that can order services (prescribe). Typically a doctor, physician's assistant or an SLP for speech services

Many Service Providers (therapists) are associated with a vendor if they are employed / contract with that vendor. Some are associated with multiple vendors.

Other service providers such as doctors and physician's assistants are not affiliated with any vendor.

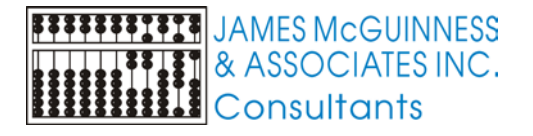

### Service Provider Maintenance

#### Tabs

#### All Vendors

- One row per vendor with vendor NPI and # of service providers associated with Vendor
- All Service providers
  - One row per service provider
- Service Providers by Vendor
  - Allows you to select a vendor and see which providers are associated with that vendor and add or remove service providers
- Duplicate NPIs
  - Shows when more than 1 service provider has the same NPI

| _         |                                                                                                    |                     | es Pavments         | Claims             | Providers                   | CPSE Portal           | Reports      |   |
|-----------|----------------------------------------------------------------------------------------------------|---------------------|---------------------|--------------------|-----------------------------|-----------------------|--------------|---|
| nten      | ance                                                                                                    |                     | Current Child       | Clains             | Agend                       | v                     | heports<br>• | T |
|           | ance                                                                                                    |                     |                     |                    | Parent                      | -,<br>t Transporters  |              | Ľ |
|           |                                                                                                    |                     | Child &             | STAC Mai           | Servic                      | e Providers           | >            |   |
|           |                                                                                                    |                     |                     |                    |                             |                       |              | _ |
| Sei Sei   | vice Providers                                                                                                    |                     |                     |                    |                             |                       |              |   |
|           | Vendors All Service Providers Service                                                                                                    | Providers by Vendor | Duplicate NPIs      |                    |                             |                       |              |   |
|           |                                                                                                    |                     |                     |                    |                             | F                     | lefresh      |   |
|           | Provider Name                                                                                                    | NPI                 | # Service Providers |                    |                             |                       | <b></b>      |   |
| ~f        | New Tel Tel Level                                                                                                    | 1497907604          | 1                   |                    |                             |                       |              |   |
| OT 📗 🗌    | Revenue : Constant ( Antipation ) and the second                                                                                                    | 1255641510          | 11                  |                    |                             |                       |              |   |
|           | Design Designed 1.                                                                                                    | 1316190903          | 47                  |                    |                             |                       |              |   |
|           | And and a second second | 1154635852          | 1                   |                    |                             |                       |              |   |
|           | And and an and an and                                                                                                    | 1396907697          | 18                  |                    |                             |                       |              |   |
|           | Support in appropriate party caper that                                                                                                    |                     |                     |                    |                             |                       |              |   |
| · · · · · | B. I BERREN TORY AND AND ADDRESS OF                                                                                                    |                     |                     |                    |                             |                       |              |   |
|           | MARK & MARKAGERS AND TAKE                                                                                                    |                     |                     |                    |                             |                       |              |   |
|           | PRO- THE PERSON AND ADDRESS OF THE PERSON NAMES                                                                                                    |                     |                     |                    |                             |                       |              |   |
|           | NAME OF A DESCRIPTION OF A DESCRIPTION O |                     |                     |                    |                             |                       |              |   |
|           | Balance and The and the state of the second second s                                                                                                    | 1659527034          |                     |                    |                             |                       |              |   |
|           |                                                                                                    | 1013193192          | 66                  |                    |                             |                       |              |   |
|           | ALCONTRACTOR AND AND AND AND AND AND AND AND AND AND                                                                                                    |                     |                     |                    |                             |                       |              |   |
|           | ALL STREET, STREET, ST |                     |                     |                    |                             |                       |              |   |
| h 📕 🗖     | And Total control - Trades I for                                                                                                    |                     |                     |                    |                             |                       |              |   |
| 11 -      | ALLER CONTRACTORS                                                                                                    | 1780704403          | 1                   |                    |                             |                       |              |   |
| and 📕 🗖   | BIRLING AND DESCRIPTION                                                                                                    |                     |                     |                    |                             |                       |              |   |
|           | Received (Refer and                                                                                                    | 1538325857          | 1                   |                    |                             |                       |              |   |
|           | BITTER TREASTOR                                                                                                    |                     |                     |                    |                             |                       |              |   |
|           | Contraction of the second second seco | 4030300303          |                     |                    |                             |                       |              |   |
|           | Contraction of the second second seco | 13/6/99767          | 2                   |                    |                             |                       |              |   |
|           | Contra management                                                                                                    | 1579729944          | 1                   |                    |                             |                       |              |   |
|           | CARE CAREFORD                                                                                                    | 1576723044          | 1                   |                    |                             |                       |              |   |
|           | s-perceis areas                                                                                                    | 10200,0420          |                     |                    |                             |                       |              |   |
|           | CONTRACTOR AND A CONTRACTOR                                                                                                    |                     |                     |                    |                             |                       |              |   |
| nas 📕 🗖   | E ISA CONTRACTORIS                                                                                                    | 1770725186          | 19                  |                    |                             |                       |              |   |
| nas       | the same of the same state of the same state of                                                                                                    | 1518110238          |                     |                    |                             |                       | -            |   |
| nas       |                                                                                                    |                     |                     |                    |                             | 1                     |              | 1 |
| nas       |                                                                                                    |                     | Add a               | s Service Provider | Add New So<br>Provider to \ | ervice Vend<br>/endor | dor Details  |   |

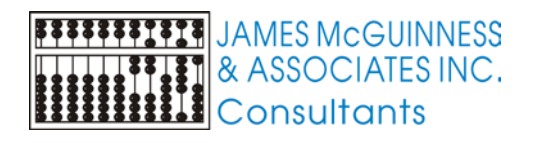

#### Service Provider Details

- Demographic fields are self-explanatory
- In order for a person to appear in Ordering Provider dropdowns, the checkbox must be checked.
- You can track whether you verified this person is on the Medicaid OPRA list

The Provider Employers grid shows which vendors this individual is associated with

| Service Provider Details | 10 140                           | Bay                                                       | [Lates     |                    | x |
|--------------------------|----------------------------------|-----------------------------------------------------------|------------|--------------------|---|
| First Name:              | ☐ This Person<br>☐ This Person i | can be selected as an Ordering<br>s Medicaid approved 🛛 🗲 | Provider 🗲 |                    |   |
| Address:                 | State: Zip:                      |                                                           |            |                    |   |
| Email Address:           |                                  |                                                           |            | 1                  |   |
| Professions              |                                  | Credentials                                               |            | Provider Employers |   |
| Profession               | Profession Type                  | Value Effective                                           | Expires    | Provider           | • |
| Add Profession           |                                  | Add New<br>iredentials                                    |            | Add to<br>Provider | _ |
|                          |                                  |                                                           | Apply      | OK Cancel          |   |

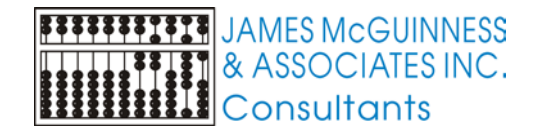

#### Service Providers - All Vendors

- Lists all Vendors
- Allows you to add a new service provider that is associated with the selected vendor. This will
  - Open the Service Provider details screen for you to enter data
  - When you save, that provider will save and be associated with the vendor
- Allows you to select a vendor that is an individual, and create them as a service provider. This does 2 things
  - Opens the service provider detail screen prefilling first and last name with vendor name and NPI with vendor NPI
  - When you save, that provider will save an be associated with that vendor

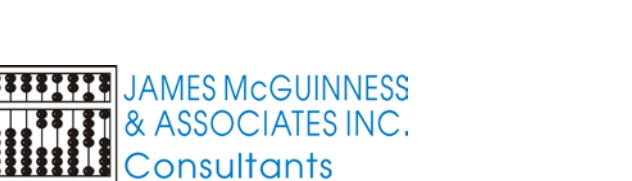

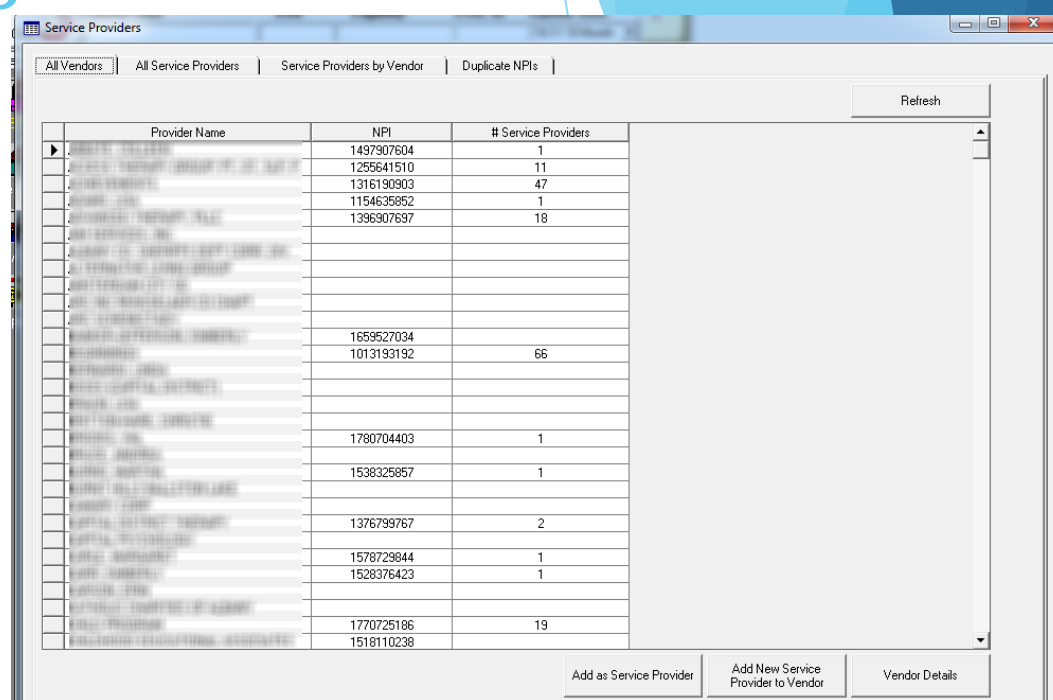

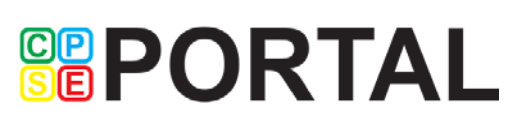

#### Service Providers - All Service Providers

- Shows all service providers
- Double clicking will open the Service Provider Details for that provider
- Add new will open the Service Provider Details with nothing filled in. This is what should be used for adding doctors, physician's assistants, etc.

| _ |                    |           |            |                     |             |             |      | Refresh |
|---|--------------------|-----------|------------|---------------------|-------------|-------------|------|---------|
| L | LastName           | FirstName | NPI        | EmailAddress        | PrefixTitle | SuffixTitle | ng 🔺 |         |
| L | Ahmed              | Catherine | 1932179520 | demo@cpseportal.com |             |             |      |         |
| I | Ahmed              | Heidi     | 1437400322 | demo@cpseportal.com |             |             |      |         |
| I | Albrecht Licciardi | AMANDA    | 1770730061 | demo@cpseportal.com |             |             |      |         |
| I | Albrecht Licciardi | Gloria    | 1184720625 | demo@cpseportal.com |             |             |      |         |
| I | Albrecht Licciardi | Kim       | 1427471028 | demo@cpseportal.com |             |             |      |         |
| I | Alling             | Jennifer  | 1376662767 | demo@cpseportal.com |             |             |      |         |
| I | Alling             | Vicki     | 1922268739 | demo@cpseportal.com |             |             |      |         |
| Ι | Anderson           | JOANNE    | 1831584564 | demo@cpseportal.com |             |             |      |         |
| Ι | Anderson           | Jody      | 1528148574 | demo@cpseportal.com |             |             |      |         |
| Γ | Anderson           | Rose      | 1447512462 | demo@cpseportal.com |             |             |      |         |
| ſ | Anderson           | Suzanne   | 1396993879 | demo@cpseportal.com |             |             |      |         |
| Γ | Anderson           | Theresa   | 1386995090 | demo@cpseportal.com |             |             |      |         |
| T | Aroesty            | Debra     | 1124337217 | demo@cpseportal.com |             |             |      |         |
| T | Aroesty            | Katherine | 1356595045 | demo@cpseportal.com |             |             |      |         |
| T | Atwater            | Emily     | 1407241235 | demo@cpseportal.com |             |             |      |         |
| T | Atwater            | Sheila    | 1770526717 | demo@cpseportal.com |             |             |      |         |
| T | Aubertine          | Marissa   | 1518110238 | demo@cpseportal.com |             |             |      |         |
| T | Aubertine          | Megan     | 1518932458 | demo@cpseportal.com |             |             |      |         |
| T | Austin             | Heather   | 1982997847 | demo@cpseportal.com |             |             |      |         |
| Γ | Austin             | KIMBERLY  | 1770552309 | demo@cpseportal.com |             |             |      |         |
| ſ | Austin             | Melissa   | 1457639643 | demo@cpseportal.com |             |             |      |         |
| ſ | Avery              | Kayla     | 1093814618 | demo@cpseportal.com |             |             |      |         |
| ſ | Avery              | Kerry     | 1023300480 | demo@cpseportal.com |             |             |      |         |
| ſ | Bachman            | Amy       | 1548227119 | demo@cpseportal.com |             |             |      |         |
| ſ | Bachman            | Kathleen  | 1427296524 | demo@cpseportal.com |             |             |      |         |
| ľ | Balcerak           | ANNA      |            | demo@cpseportal.com |             |             |      |         |
| ľ | Balcerak           | Cara      |            | demo@cpseportal.com |             |             |      |         |
| t | Balcerak           | Deborah   | 1235167776 | demo@cpseportal.com |             |             |      |         |
| ľ | Barnick            | Carol     |            | demo@cpseportal.com |             |             |      |         |

Add New

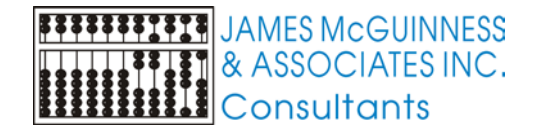

#### Service Providers – Service Providers By Vendor

**PORTAL** 

- Allows you to select a particular Vendor and
  - Using the add / remove buttons you can easily associate providers with that vendor or remove them.
  - Add a new service provider that will be associated with that vendor. This does the exact same thing as clicking on the Add New Service Provider to Vendor on the All Vendors tab

| /endors   All Service Pr | roviders   Service Provi    | ders by Vendor | Duplicate NPIs |         |                        |                                    |    |
|--------------------------|-----------------------------|----------------|----------------|---------|------------------------|------------------------------------|----|
| endor: BOCES             |                             | •              | Vendor Detail  | 3       |                        | Add New Service Provider<br>Vendor | to |
|                          | Service Providers Associate | d with Vendor  |                | 1       | Service Provider       | s Not Associated with Vendor       |    |
| ServiceProviderName      | NPI                         |                |                | 1       | ServiceProviderNan     | ne NPI                             |    |
| Abmed Heidi              | 1437400322                  |                | _              | 1       | Abmed Catherine        | 1932179520                         | _  |
| Anderson Bose            | 1447512462                  |                | -              | -       | Albrecht Licciardi     | 1770730061                         |    |
| Bachman, Kathleen        | 1427296524                  |                |                |         | Albrecht Licciardi, Gl | pria 1184720625                    |    |
| Barnick, Kim             | 1619105087                  |                |                |         | Albrecht Licciardi Kir | n 1427471028                       |    |
| Batz. Catherine          | 1114280484                  |                |                |         | Allina, Jennifer       | 1376662767                         |    |
| Baxter, Kathleen         | 1265795314                  |                |                |         | Alling, Vicki          | 1922268739                         |    |
| Brown, Angela            | 1083059307                  |                |                |         | Anderson, JOANNE       | 1831584564                         |    |
| Brown, Margaret P.       | 1609023464                  |                |                |         | Anderson, Jody         | 1528148574                         |    |
| Coan. Nichole            |                             |                |                |         | Anderson, Suzanne      | 1396993879                         |    |
| Coon , Johanna           | 1700818333                  |                |                | < Add   | Anderson, Theresa      | 1386995090                         |    |
| Coyle, Kelly             | 1831451046                  |                |                | <400    | Aroesty, Debra         | 1124337217                         |    |
| D'Aurizio, Shari         | 1760527436                  |                |                |         | Aroesty, Katherine     | 1356595045                         |    |
| Desandis, Nancy          |                             |                |                | Demons  | Atwater, Emily         | 1407241235                         |    |
| Dillon, Erika            |                             |                |                | Remove> | Atwater, Sheila        | 1770526717                         |    |
| Doody, Julie             | 1609012970                  |                |                |         | Aubertine, Marissa     | 1518110238                         |    |
| Fallo, Maryjo            | 1598028243                  |                |                |         | Aubertine, Megan       | 1518932458                         |    |
| Fenn, Joy                | 1346599065                  |                |                |         | Austin, Heather        | 1982997847                         |    |
| Ferraro, Gina            |                             |                |                |         | Austin, KIMBERLY       | 1770552309                         |    |
| Fooks, Sarah             |                             |                |                |         | Austin, Melissa        | 1457639643                         |    |
| Freeman, Amy             | 1346493814                  |                |                |         | Avery, Kayla           | 1093814618                         |    |
| Furey, Laura             |                             |                |                |         | Avery, Kerry           | 1023300480                         |    |
| Gargan, Deidre           | 1801048897                  |                |                |         | Bachman, Amy           | 1548227119                         |    |
| Goodberlet, Danielle     | 1255390126                  |                |                |         | Balcerak, ANNA         |                                    |    |
| Hahn, Crystal            | 1689960379                  |                |                |         | Balcerak, Cara         |                                    |    |
| Herd, Rebecca            |                             |                |                |         | Balcerak, Deborah      | 1235167776                         |    |
| Leinwand, Cynthia        | 142729524                   |                |                |         | Barnick, Carol         |                                    |    |
| Lesic, Jennifer          | 1871856112                  |                |                |         | Barnick, DENISE        | 1912172917                         |    |
| Levato, Jaclyn           | 1003168741                  |                | •              | ·       | Bateman, Kari          | 1780604868                         | -  |

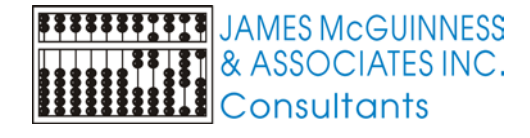

#### Service Provider Maintenance Questions

- How do I add a doctor, physician's assistant to the system?
- How do I add a new therapist for an agency?
- How come my independent provider doesn't show up when entering attendance?
- How come my speech therapist doesn't show up in dropdown when trying to add a prescription?
- I see a person in the all service provider list, but they do not show up in the ordering provider dropdown. How do I get them to show up?
- I can see a service provider in the All Service Provider's list, but they do not show up when entering attendance. How do I get them to show up?

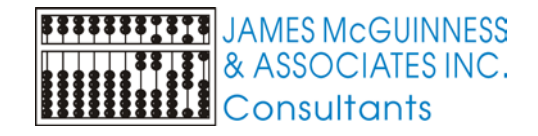

## How do I add a doctor, physician's assistant to the system?

- Open the Service Provider screen and select All Service Providers tab
- Click Add New and the Service Provider Details will open
- Enter the provider's name and NPI and other demographic information you choose.
- Click the check box indicating "This Provider Can be selected as an Ordering Provider"
- Click OK

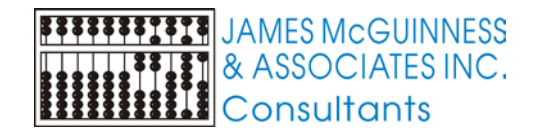

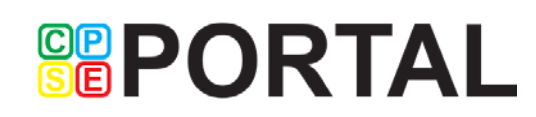

# How do I add a new therapist for an agency?

- Open the Service Provider screen and select Service Providers By Vendor tab
- Select the agency in the vendor drop down list
- Scan the grids to make sure the therapist is not already entered as a service provider.
- Click the Add New Service Provider to Vendor button and the Service Provider Details will open
- Enter the individuals name, NPI and demographic information. Check the ordering provider and Medicaid approved boxes as appropriate. Click Apply. Add any credentials if you choose.

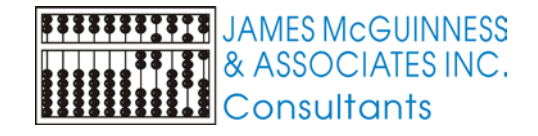

## How come my independent provider doesn't show up when entering attendance?

- When you assign an enrollment to an independent therapist, that therapist is a vendor. You need to add that therapist to the system as a service provider as well.
- Open the Service Provider screen and select All Vendors tab.
- Find the independent therapist's vendor record and select it.
- Click the Add Vendor as Service Provider button. The Service Provider Details screen will open up.

- Edit their name, NPI, demographics as necessary. Check appropriate checkboxes for ordering provider and Medicaid approved and click apply.
- Add any credentials/licenses if you choose.

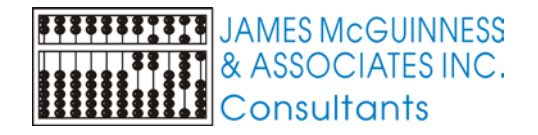

## How come my speech therapist doesn't show up in dropdown when trying to add a prescription?

- First make sure they appear in the All Service Providers list. If not, either add them as an independent provider or add them as a provider to a vendor.
- When you can see them in the All Service Providers List, double click them to open the Service Provider Details screen.
- Click the check box that says "This Provider can be selected as an Ordering Provider"

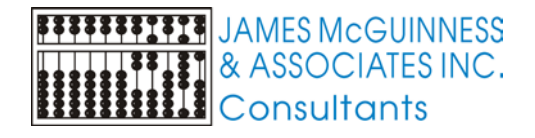

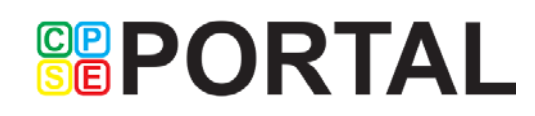

I see a person in the all service provider list, but they do not show up in the ordering provider dropdown. How do I get them to show up?

- They are not marked as an Ordering Provider
- Find them in the All Service Providers List and double click them to open the Service Provider Details screen.
- Click the check box that says "This Provider can be selected as an Ordering Provider"

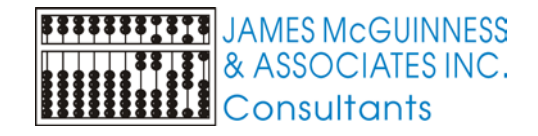

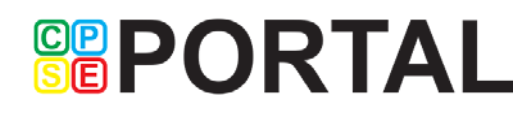

I can see a service provider in the All Service Provider's list, but they do not show up when entering attendance. How do I get them to show up?

- They are not associated with the vendor
- Use the Service Providers by Vendor tab to select the vendor from the dropdown.
- Find the person in the right hand grid and select them.
- Click the Add button between grids to associate them to the selected vendor

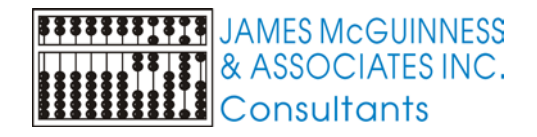

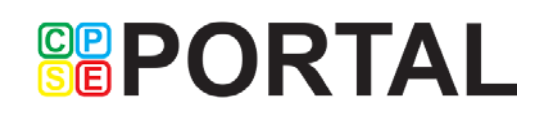

#### CIN Determination vs. Eligibility Lookup

- For the purposes going forward beyond CNYRIC these are two separate processes
- CIN Determination is the method for determining and individual CIN.
  - eMedNY only supports lookup via SSN
- Eligibility lookup
  - eMedNY supports checking whether a particular CIN or SSN is eligible for Medicaid on a particular date of service

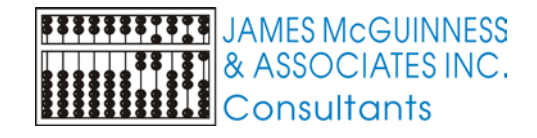

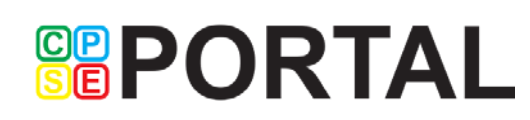

#### Medicaid Alert 16-09

Questions and Answers to Support Transition to Direct Billing of Preschool/School Supportive Health Services (issued December 9, 2016)

- Provided Q&A for following topics
  - Medicaid Eligibility and CIN
  - Service Bureaus, Trading Partner Agreements and ETIN
  - Billing and Claiming
  - Training and help

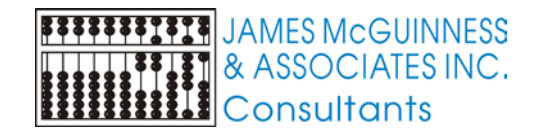

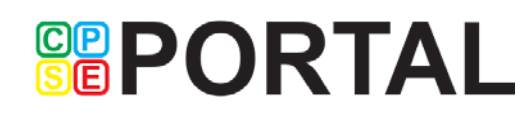

#### Questions 231 & 232

#### 231. Q. How can SSHSP providers verify students' Medicaid eligibility?

- A. There are three ways to verify Medicaid eligibility with a CIN (or social security number):
  - ePACES: Free Internet-based application
  - Audio Response Unit: (touch-tone telephone method) 1-800-997-1111
  - Alternate access: Batch and Real-time 270/271 Eligibility Inquiry & Response

#### 232. Q. Will SSHSP providers be able to do batch eligibility checks?

A. Yes. SSHSP providers can purchase HIPAA compliant software which batches and submits the eligibility verification request to eMedNY (via a 270 request transaction). A HIPAA compliant response (via a 271 response transaction) is then received back from eMedNY. Additional information may be accessed online at:

https://www.emedny.org/ProviderManuals/AllProviders/MEVS/MEVS\_Batch\_Auth /FTP%20Batch%20Instructions%20Manual.pdf

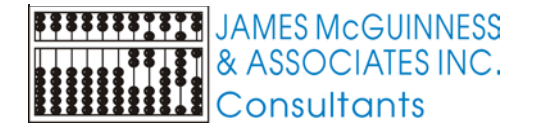

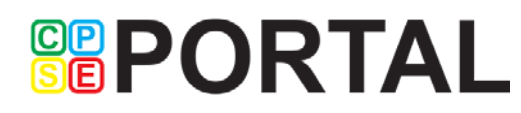

#### CIN Collection/Determination strategies

- Should you / could you
  - Begin collecting SSNs for children?
  - Update Parental Consent to request CIN?
  - Provide training to districts to assist with obtaining CINs at CPSE meetings?
  - Modify written order forms to request Medicaid CIN?
  - Work with local DSS to lookup CINs (eMedNY Phase 2)?
  - Obtain CIN through Early Intervention?

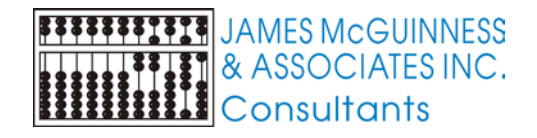

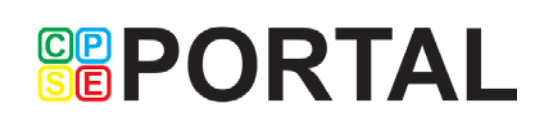

#### Populating existing CIN's from CNYRIC

- Download eligdata file from CNYRIC web reports
- Use the Import Eligibility screen to import the file
- Match records from CNYRIC to children in Preschool

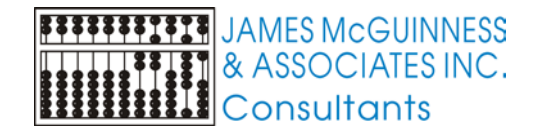

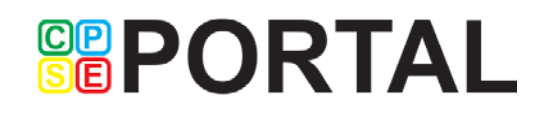

#### **Download ELIGDATA from Web reports**

- Log on to CNYRIC Web Reports
- Locate the ELIGDATA report
- Make sure it is ELIGDATA, not ELIGREPT
- Click the report to view it

| ********** | JAMES McGUINNESS  |
|------------|-------------------|
|            | & ASSOCIATES INC. |
|            | Consultants       |

| PageCenter Web Access                                                            | (VSV01)                                                  |                |       |           |           |          | Preferences               | New Window   Logoff   He<br>Mailbox List   Mailbox Hor                  |
|----------------------------------------------------------------------------------|----------------------------------------------------------|----------------|-------|-----------|-----------|----------|---------------------------|-------------------------------------------------------------------------|
|                                                                                  |                                                          | Notico Lie     |       |           |           |          |                           |                                                                         |
| Return   Refresh   Top   Page Up   P<br>Host Print   Local Print   Delete   Sele | age Down   Bottom   History   Indexes   Datas<br>ect All | sets   Confirm | Mask  | ing   Cle | ear Masks |          | -<br>-                    | Scroll Line Amount: <mark>25</mark><br><b>⊪ Favorites List</b> A        |
| Find Pageset:                                                                    | Go Des                                                   | scription Mas  | k:    |           |           | Go       |                           |                                                                         |
| Application: MEDICAID MEDIC                                                      | CAID CENTRAL PROCESSING                                  |                |       |           |           |          |                           | Arrival Date Mask: Nor<br>Description Mask: Nor<br>Job Max CC Mask: Nor |
| Pageset                                                                          | Description                                              | Date           | Time  | Size      | Pages     | Location | Max Job<br>Condition Code |                                                                         |
| LINE BILLSUM.01449169                                                            | BILLING SUMMARY REPORT                                   | 2017-04-04     | 09:50 | 1002      | - 18      | ARCHIVE  | 0000                      |                                                                         |
| LINE BIODLTE.01449169                                                            | BIO DATA DELETE RPT                                      | 2017-04-04     | 09:50 | 17        | 2         | ARCHIVE  | 0000                      |                                                                         |
| LINE BIOINCT.01449169                                                            | BIO DATA INACT RPT                                       | 2017-04-04     | 09:50 | 15        | 2         | ARCHIVE  | 0000                      |                                                                         |
| LINE BIOUPDT.01449169                                                            | BIO DATA UPDATE RPT                                      | 2017-04-04     | 09:51 | 2264      | 43        | ARCHIVE  | 0000                      |                                                                         |
| LINE CLMRJECT.01449169                                                           | REJECTED CLAIMS DATA FILE                                | 2017-04-04     | 09:57 | 114       | 1         | ARCHIVE  | 0000                      |                                                                         |
| LINE CELIGDATA.01449169                                                          | ELIGIBILITY DATA FILE                                    | 2017-04-04     | 09:54 | 2780      | 33        | ARCHIVE  | 0000                      |                                                                         |
| LINE ELIGREPT.01449169                                                           | ELIGIBILITY REPORT                                       | 2017-04-04     | 09:52 | 19145     | 340       | ARCHIVE  | 0000                      |                                                                         |
| LINE 🔲 MATCH.01449169                                                            | MATCH REPORT                                             | 2017-04-04     | 09:52 | 27618     | 477       | ARCHIVE  | 0000                      |                                                                         |
| LINE MEDUSERSPRV.01449169                                                        | MEDICAID USERS LAST ACCESS REPOR                         | T 2017-03-30   | 23:04 | 18        | 1         | ARCHIVE  | 0000                      |                                                                         |
| LINE DONBILL.01449169                                                            | NON-BILLING REPORT                                       | 2010-06-07     | 14:27 | 14        | 2         | ARCHIVE  | 0000                      |                                                                         |
| LINE DENDREPTPRV.01449169                                                        | PENDED RECORDS REPORT                                    | 2017-04-18     | 07:21 | 539       | 10        | ARCHIVE  | 0000                      |                                                                         |
| LINE PREADJFL.01449169                                                           | PREADJUDICATION DATA FILE                                | 2017-04-06     | 08:10 | 3         | 1         | ARCHIVE  | 0000                      |                                                                         |
| LINE PREADJUD.01449169                                                           | PREADJUDICATION REPORT                                   | 2017-04-06     | 08:08 | 17        | 1         | ARCHIVE  | 0000                      |                                                                         |
| LINE 🗆 <u>REMIT.01449169</u>                                                     | REMITTANCE REPORT                                        | 2017-04-11     | 07:29 | 1740      | 29        | ARCHIVE  | 0000                      |                                                                         |
|                                                                                  | REMITTANCE CODES REFERENCE                               | 2015-04-21     | 07:52 | 81130     | UNKNOWN   | ARCHIVE  | 0000                      |                                                                         |
| LINE 🔲 RMITDATA.01449169                                                         | REMITTANCE DATA FILE                                     | 2017-04-11     | 07:30 | 491       | 3         | ARCHIVE  | 0000                      |                                                                         |
| LINE SRVUPDT.01449169                                                            | SERVICE UPDATE REPORT                                    | 2017-04-04     | 09:52 | 275       | 5         | ARCHIVE  | 0000                      |                                                                         |
| End of List                                                                      |                                                          |                |       |           |           |          |                           |                                                                         |

#### Download ELIGDATA from Web reports

PageCenter Web Access (VSV01)

#### MEDICAID / ELIGDATA 01449169 (2017-04-04 09:54:4

Return | Refresh | Top | Page Up | Page Down | Bottom Host Print | Local Print | Save to File | Range Browse | Gen Info | Notes | Email

| Page: 1 of 33 Go        | Header Rows: 0 Go | Find:      |          | Go Next Advan |
|-------------------------|-------------------|------------|----------|---------------|
| 5001449169280000000000  |                   | H20130307F | F744757X | CDSF57780     |
| 5001449169280000000000N |                   | 20140326M  | FB19526U | CPSE60510     |
| 5001449169280000000000N |                   | 20131111F  | FV32375M | CPSE60404     |
| 5001449169280000000000N |                   | 20140331M  | FC67286K | CPSE60411     |

- The screen should show ELIGDATA at the top
- Click the Save to File link
- The Local Save screen should pop up. If it does not appear or the popup is blank with a red X, you will need to contact CNYRIC for technical support
- Make sure No Form Feed is checked
- Click the Save link in the top left

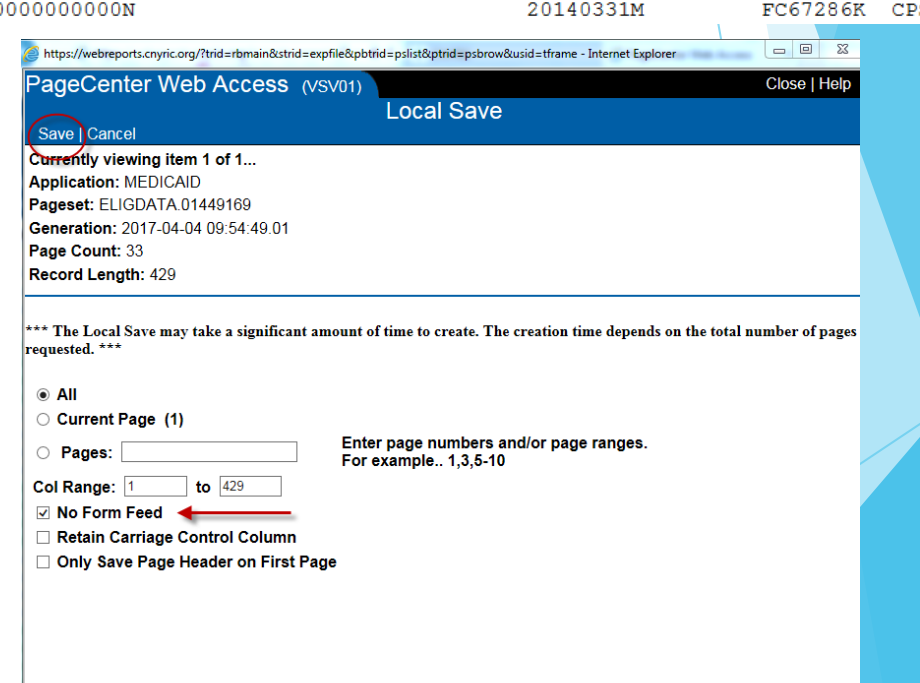

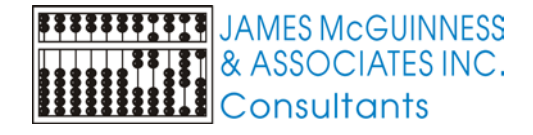

#### Download ELIGDATA from Web reports

- In the File Save box, navigate to an appropriate folder to save the file
- Provide a meaningful name for the file
- Click Save

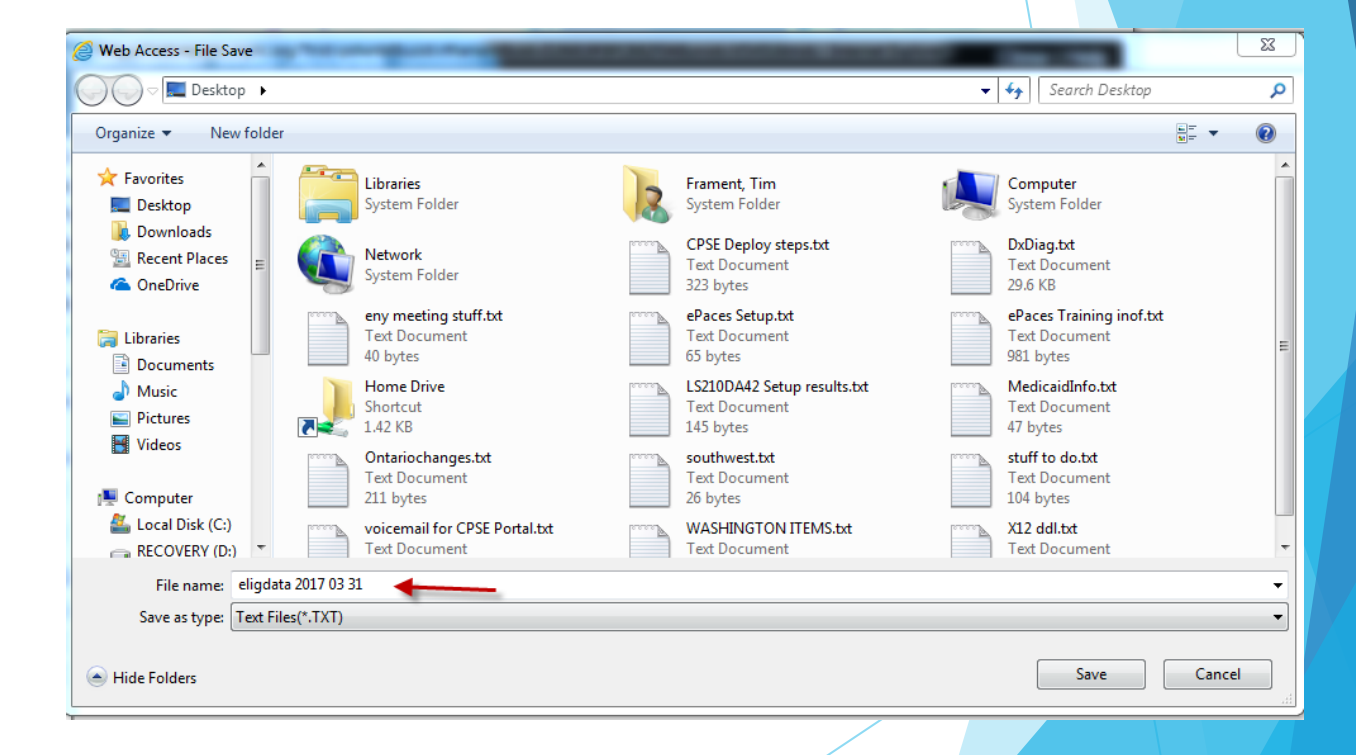

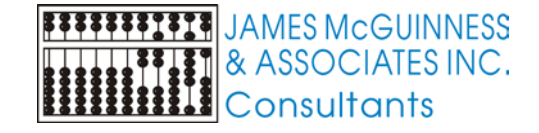

#### Import ELIGDATA

- In Preschool, navigate the top menu to Medicaid->CNYRIC->Import ELIGDATA
- Click the Browse button to locate the file you downloaded from CNYRIC and click the Open button
- Click Import File
- This will load the data from CNYRIC and try to match it to your Preschool data. Any child with the exact same first name, last name and DOB, will get updated in Preschool with the CIN from CNYRIC

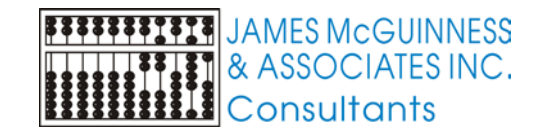

|          | ·                |                     |           |               |                           |                    | -          |
|----------|------------------|---------------------|-----------|---------------|---------------------------|--------------------|------------|
|          | Medicaid Mainter | nance System        | View      | Window        | Help                      |                    |            |
| _        | Attendance Li    | st For Audit        |           |               |                           |                    |            |
|          | Audit Categor    | ies                 |           |               |                           |                    |            |
|          | Cost Reporting   | g                   |           | •             |                           |                    |            |
|          | CNYRIC           |                     |           | ۰.            | Create Claim File         |                    |            |
|          | Create Eligible  | List by Session     |           |               | Import ELIGDATA           | 4                  |            |
| _        | Define Eligible  | Services            |           |               | Import Remittand          | ce File            |            |
| 1        |                  |                     |           |               |                           |                    |            |
|          |                  | port Medicaid       | Eligibili | ity           |                           |                    | ,          |
|          |                  | -<br>               |           | ing Options   |                           |                    |            |
|          | Onii             | ached Necold I      | Tocess    | ang options   | •                         |                    |            |
| nu to    |                  | Automatically m     | atch on   | i exact mate  | ch of CIN                 |                    |            |
| ТЛ       |                  | Automatically m     | atch on   | exact mate    | ch of first name, last na | ime, and DOB       |            |
|          |                  | Prompt for inter-   | active m  | nultiple nam  | ne match                  |                    |            |
|          |                  |                     |           |               |                           |                    |            |
| the file |                  |                     |           |               |                           |                    |            |
| aliak    | C:\Me            | edicaid\ELIGDA1     | ra 2017   | 7 03 31.txt   |                           | Browse             |            |
| CIICK    | Imp              | ort File            |           |               | Cancel                    |                    |            |
|          |                  |                     |           |               |                           |                    |            |
|          |                  | 🛱 Open Eligiblity ( | Data File |               |                           |                    | ×          |
|          |                  |                     | Local Dis | rk (Ci) 🕨 Mer | dicaid -                  | Search Medicaid    |            |
|          |                  |                     | Locarbis  |               |                           | ., Scoren Heatcata |            |
|          |                  | Organize 🔻          | New fold  | ler           | <u>^</u>                  |                    |            |
| C and    |                  | ☆ Favorites         |           | Name          | 171 2017 02 21            | Date modified      | Type       |
|          |                  | Desktop             | s         | ELIGD         | ATA 2017 03 31            | 3/30/2017 8:57     | AM Text Do |
| lata.    |                  | 📃 Recent Pla        | ces       |               |                           |                    |            |
| ł        |                  | Darlater            |           |               |                           |                    |            |
| L        |                  | E Desktop           |           |               |                           |                    |            |
|          |                  | Docume              | nts       |               |                           |                    |            |
| <u> </u> |                  | J Music             |           |               |                           |                    |            |
| Trom     |                  | Videos              |           |               |                           |                    |            |
|          |                  | 🙀 Frament T         | lim 🔻     | •             | m                         |                    |            |
|          |                  |                     | File n    | name: ELIGDA  | ATA 2017 03 31            | ✓ All Files        |            |
|          |                  |                     |           |               |                           | Open               | Cancel     |
|          |                  |                     |           |               |                           |                    |            |
|          |                  |                     |           | /             |                           |                    |            |

#### **Unmatched Children**

- When importing data from CNYRIC, it uses exact matches on Name and DOB.
- If a child's name is spelled differently on CNYRIC than in your Preschool data, including spaces, hyphens, apostrophes, etc. It will not automatically match them.
- To manually match these children, use the Unmatched Children screen
- Using the top menu, Navigate to Medicaid->CNYRIC->Unmatched Children

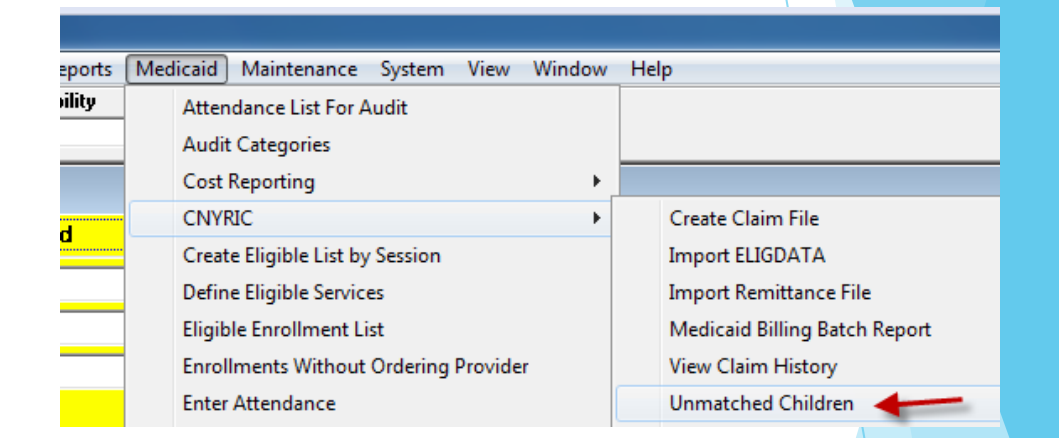

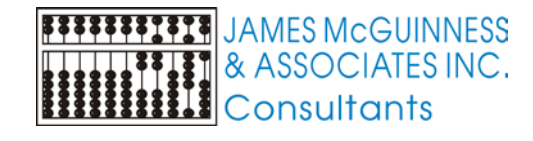

#### **Unmatched Children**

On the left is a list of children from CNYRIC that could not be matched based on exact name and DOB.

| Unmatched Childr  | en            |                          | _2                 | -             |           |         |                |            |     | • X           |
|-------------------|---------------|--------------------------|--------------------|---------------|-----------|---------|----------------|------------|-----|---------------|
| Selected Child:   |               |                          |                    |               |           |         | Search On:     | Search By: |     |               |
| MARY IRVINGSULLI  | VAN 2013-11-1 | 14 P61322Z               |                    |               |           |         | 11/14/13       |            | ⊐∟  | Find          |
| LastName          | FirstName     | BirthDate                | CIN                | StreetAddress | LastName  |         | FirstName      | DOB        | CIN | Address       |
| JOHNSON<br>CORTEZ | ERIN<br>RAPHA | 2013-11-13<br>2013-11-13 | X12345Y<br>Z72355X | 12 MAIN ST    | IRVING-SU | JELIVAN | MARY           | 2013-11-14 |     | ELM ST        |
| IRVINGSULLIVAN    | MARY          | 2013-11-14               | P613222            | 100 ELM       |           |         |                |            |     |               |
|                   |               |                          |                    |               |           |         |                |            |     |               |
|                   |               |                          |                    |               |           |         |                |            |     |               |
|                   |               |                          |                    |               |           |         |                |            |     |               |
|                   |               |                          |                    |               |           |         |                |            |     |               |
|                   |               |                          |                    |               |           |         |                |            |     |               |
|                   |               |                          |                    |               |           |         |                |            |     |               |
|                   |               |                          |                    |               |           |         |                |            |     |               |
|                   |               |                          |                    |               |           |         |                | 1          |     | •             |
|                   |               |                          |                    |               |           |         | <u>A</u> ssign |            |     | E <u>x</u> it |

- When you select a name from CNYRIC on the left, the right hand list will show children in your Preschool database that match criteria. We suggest you change Search By to "DOB". This will show all children in your Preschool database with that same DOB.
- IF you find the corresponding child on the right that refers to the same child that is on the CNYRIC list, you can select that child on the right and click Assign. This will assign the CIN from CNYRIC from the select row on the left, to the corresponding select Preschool child on the right.
- If there is no correct corresponding child on the right, ignore that child and move on

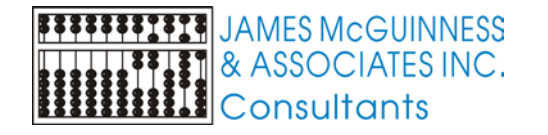

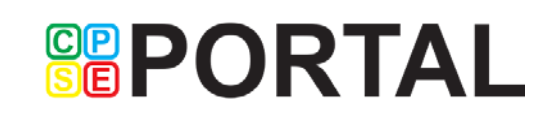

#### **Entering CIN**

- Use the Child Lookup to find the child
- On the yellow child screen, type the CIN in the corresponding field
- Click Apply to save

| 茾 Child & STAC M | aintenance                              |             |               |               |                       |
|------------------|-----------------------------------------|-------------|---------------|---------------|-----------------------|
|                  | C <u>h</u> ild                          |             | <u>S</u> tacs | <u>E</u> vals |                       |
| Last Name*       | DOE                                     | District*   | Scotia        | -             | <u>N</u> ew           |
| First Name*      | JOHN M.I.                               | Resident of | SCHENECTADY   | <b>_</b>      | Apply                 |
| АКА              |                                         | STAC ID     |               | Set STACID    | Look <u>u</u> p Child |
| D08×             | 02/01/2013 🚽 - Elig 01/01/16 - 08/31/18 | CIN #       | Z987654Y      | Medicaid      | <u>D</u> elete        |
| Sex*             | M Race/Ethnic <sup>*</sup> White        | SSN         |               | Enter SSN     | Summary               |
| Address          |                                         |             |               |               | Discharge             |
| Citu             |                                         |             |               |               |                       |

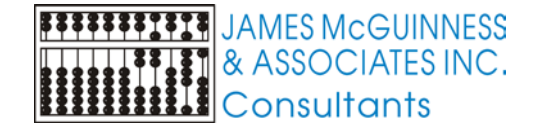

## Changing a CIN

- Use the Child Lookup to find the child
- On the yellow child screen, type over the existing CIN
- Click Apply to save
- If you click the Medicaid button next to the CIN field, the Medicaid Info screen will show for that child. You will be able to see the list of CINs for that child.
- You can edit start and end dates for each CIN

|             | C <u>h</u> ild                                                                                                    |                                |             | <u>S</u> tacs     | <u> </u>            |                                 | <u>E</u> vals           |
|-------------|----------------------------------------------------------------------------------------------------|--------------------------------|-------------|-------------------|---------------------|---------------------------------|-------------------------|
| ast Name*   | DOE                                                                                                    |                                | District*   | Scotia            |                     |                                 | -                       |
| rst Name*   | JOHN                                                                                                    | M.I.                           | Resident of | SCHENECTADY       |                     |                                 | •                       |
| KA          |                                                                                                    |                                | STAC ID     |                   |                     |                                 | Set STACID              |
| DB*         | 02/01/2013 🚔 🚽 Elig. 01/01/16                                                                                                    | - 08/31/18                     | CIN #       | V765427X          |                     |                                 | Medicaid                |
| ex*         | M Race/Ethnic* White                                                                                                    | •                              | SSN         |                   |                     |                                 | Enter SSN               |
| ddress      |                                                                                                    |                                |             |                   |                     |                                 |                         |
| ity         |                                                                                                    |                                |             | 🗖 Has ABA         |                     |                                 |                         |
| tate        | NY                                                                                                    | Zip                            |             | Has Assistive Tec | h Device            |                                 |                         |
| ome Phone#  | ŧ                                                                                                    |                                |             |                   |                     |                                 |                         |
| arents      |                                                                                                    |                                |             |                   |                     |                                 |                         |
| M           | Hedicaid Info. Current CIN=V7654.       ISB Eligibility     Consent History       Selected CIN     V765427X                                                                                                    | 27X<br>  CNYRIC Elig<br>-      | ibility )   |                   |                     |                                 |                         |
| M<br>M<br>S | Iedicaid Info. Current CIN=V7654.       ISB Eligibility       Consent History       Selected CIN       V765427X       CIN List for chil                                                                                                    | 27X<br>  CNYRIC Elig<br>d      | ibility     |                   | Ei                  | ajbilitu Date Verij             | ication                 |
| S           | Itedicaid Info. Current CIN=V7654           ISB Eligibility         Consent History           Selected CIN         V765427%           CIN List for chill         CIN           CIN         Start                                                                                                    | 27X<br>CNYRIC Elig<br>d<br>End | ibility )   | -                 | Eli<br>Service Date | gibility Date Veril<br>Eligible | ication<br>eMedNY Date  |
| S           | Idedicaid Info. Current CIN=V7654       ISB Eligibility     Consent History       Selected CIN     V765427X       CIN List for chil     CIN       CIN     Start       V765427X     Start       29876547X     Start                                                                                                    | 27X<br>CNYRIC Elig<br>d<br>End | ibility     | -                 | El<br>Service Date  | gibility Date Veril<br>Eligible | ication<br>eMedNY Date  |
| S           | Idedicaid Info. Current CIN=V7654.         ISB Eligibility       Consent History         Selected CIN       V765427X         CIN List for chil       CIN         CIN       Start         V765427X       Start         2007       CIN         Start       Start         V765427X       Start         V765427X       Start         V765427X       Start | 27X<br>CNYRIC Elig<br>d<br>End | ibility     | -                 | Eli<br>Service Date | gibility Date Veril<br>Eligible | fication<br>eMedNY Date |
| S           | Medicaid Info. Current CIN=V7654         4SB Eligibility       Consent History         Selected CIN       V765427×         CIN List for chil       CIN         CIN       Start         V765427×       Z387654Y                                                                                                    | 27X CNYRIC Elig d End          | ibility )   | -                 | Eli<br>Service Date | gibility Date Veril<br>Eligible | ication<br>eMedNY Date  |
| M<br>S      | Medicaid Info. Current CIN=V7654       ISB Eligibility     Consent History       Selected CIN     V765427X       CIN List for chil     CIN       CIN     Start       V765427X     Z987654Y                                                                                                    | 27X CNYRIC Elig d End          | ibility )   |                   | Eli<br>Service Date | gibility Date Veril<br>Eligible | ication<br>eMedNY Date  |
| S           | Idedicaid Info. Current CIN=V7654       ISB Eligibility     Consent History       Selected CIN     V765427X       CIN List for chil     CIN       CIN     Start       V765427X     Z987654Y                                                                                                    | 27X<br>CNYRIC Elig<br>d<br>End | ibility )   |                   | Ei<br>Service Date  | gibility Date Veril<br>Eligible | ication<br>eMedNY Date  |
| S           | Idedicaid Info. Current CIN=V7654.       ISB Eligibility     Consent History       Selected CIN     V765427X       CIN List for chil     CIN Start       V765427X     Z387654Y                                                                                                    | 27X CNYRIC Elig d End          | ibility )   |                   | Eli<br>Service Date | gibility Date Veril<br>Eligible | fication<br>eMedNY Date |
| S<br>S      | Medicaid Info. Current CIN=V7654;         ISB Eligibility       Consent History         Selected CIN       V765427X         CIN List for chill       CIN         CIN       Start         V765427X       V765427X         V765427X       Z987654Y                                                                                                    | 27X CNYRIC Elig d End          | ibility )   |                   | Eli<br>Service Date | gibility Date Veril             | ication<br>eMedNY Date  |
| S<br>S      | Idedicaid Info. Current CIN=V7654         ISB Eligibility       Consent History         Selected CIN       V765427X         CIN List for chil       CIN         CIN       Start         V765427X       Z987654Y         Last Name                                                                                                    | 27X  CNYRIC Elig  d  End       |             |                   | Ei<br>Service Date  | gibility Date Veril<br>Eligible | ication<br>eMedNY Date  |
| S<br>S      | Idedicaid Info. Current CIN=V7654.         ISB Eligibility       Consent History         Selected CIN       V765427X         CIN List for chil       CIN Start         V765427X       Z387654Y         Last Name                                                                                                    | 27X  CNYRIC Elig  d  End       |             |                   | Eli<br>Service Date | gibility Date Veril<br>Eligible | ication<br>eMedNY Date  |

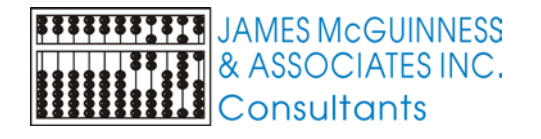

#### Entering SSN

- We take no position on whether or not you should collect SSNs.
- If your County chooses to collect SSN, you can enter it on the child screen.
- Click the Enter SSN button on the child screen
- On the popup, enter the SSN and re-enter to confirm and click OK.
- On the child screen, only the last 4 digits will be displayed
- To change or clear out the SSN, click the Enter SSN button again and click the Clear Out SSN button

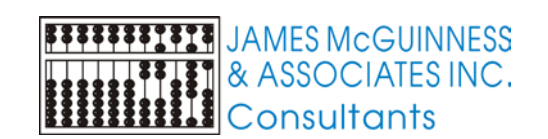

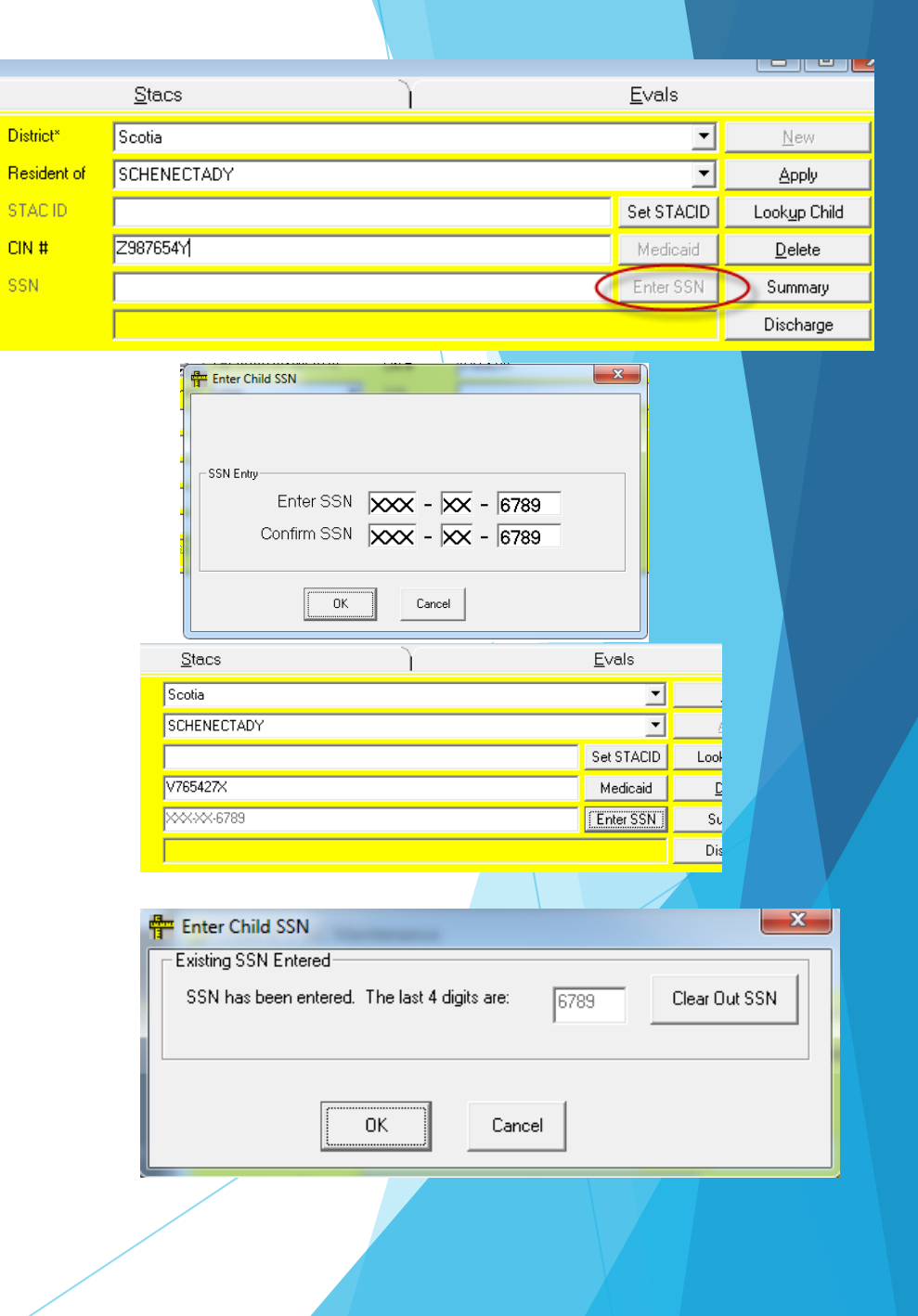

# Submitting CINs to MSB to check eligibility

- The County will upload children and CINs to the MSB as often as they choose
- Daily, we will submit new records to Medicaid to verify eligibility for those CINs
- The day following an upload, the County can retrieve updated eligibility information
- Use the top menu to navigate to Medicaid->Service Bureau Eligibility->Upload Children to Service Bureau

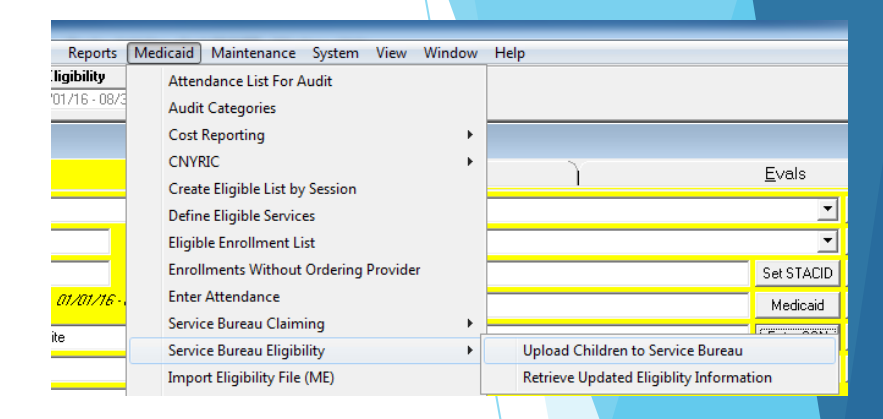

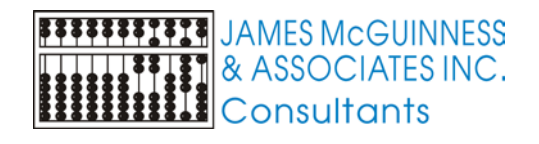

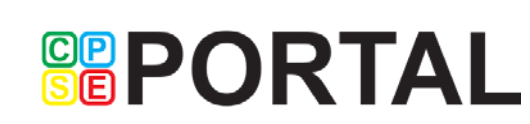

## Uploading CINs

The screen will show children that have a CIN on their child record, were born after a particular date, but have not been uploaded to the MSB

| TUpload Children for Elgibility Check                                                     |                         |           |    |          |          | [max     |                                |                    |         |
|-------------------------------------------------------------------------------------------|-------------------------|-----------|----|----------|----------|----------|--------------------------------|--------------------|---------|
| Find Children with DOBs since: 03/01/14 🗣 🔹 🖸 Only include children with Medicaid Consent |                         |           |    |          |          |          |                                |                    |         |
| Upload CINs Upload SSNs to Lookup CIN                                                     |                         |           |    |          |          |          |                                |                    |         |
| Ch                                                                                        | ildren with CIN entered |           |    |          |          | 🔲 Resend | d Previously Uploaded Children | Re                 | etrieve |
|                                                                                           | LastName                | FirstName | MI | DOB      | CIN      | Gender   | Address                        | City               | ST      |
|                                                                                           | FARNUM                  | PETER     |    | 04/08/14 | FB96831Y | м        |                                |                    | NY      |
|                                                                                           | MONTGOMERY              | LARRY     |    | 06/08/14 | FD94474E | М        |                                |                    | NY      |
|                                                                                           | MONTGOMERY              | MARTIN    |    | 06/08/14 | FG38543S | М        |                                |                    | NY      |
|                                                                                           | RUSSEL                  | STEVEN    |    | 06/08/14 | FF24863F | М        |                                |                    | NY      |
| 4                                                                                         | A Bows                  |           |    |          |          |          |                                |                    |         |
| _                                                                                         | 4                       |           |    |          |          |          | Upload (                       | CINs to Service Bu | ireau   |

- The DOB defaults to approximately 6 years ago
- > You can limit the children to only include ones that have a Medicaid Consent entered

- You can choose to resend previously uploaded records
- Click the "Upload CINs to Service Bureau" to send them to the MSB

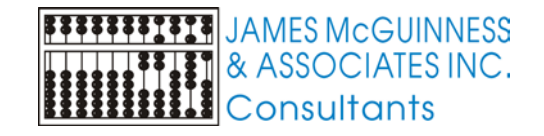

## Retrieving eligibility

- Navigate the top menu to Medicaid->Service Bureau Eligibility->Retrieve Updated Eligibility Information
- Choose to download all records, or only recent ones. For the 2<sup>nd</sup> option you specify the date
- The grid will display all the times that you retrieved eligibility records
- Click "Get Eligibility Records"
- The grid will update with a new row, indicating counts of what was retrieved

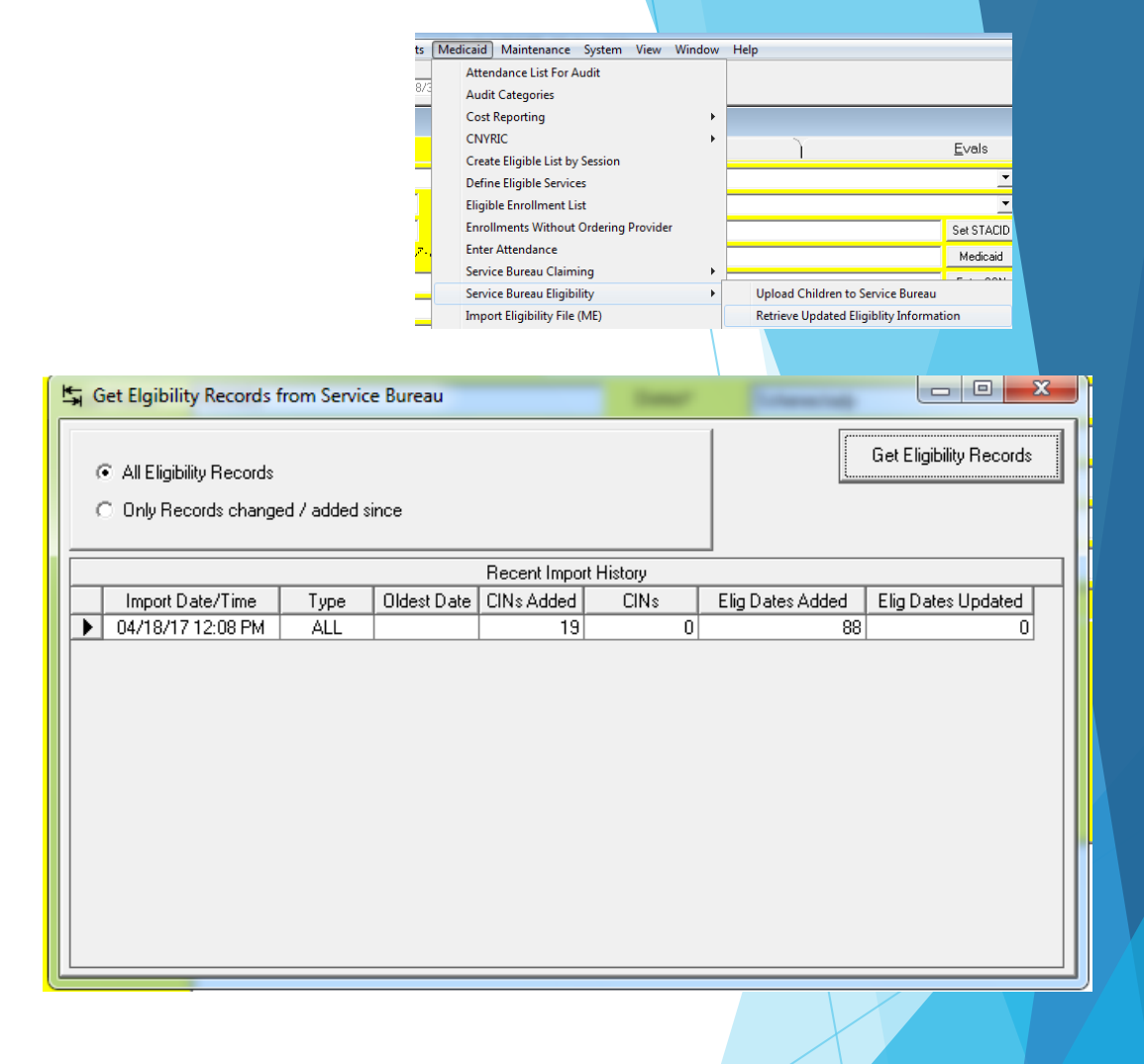

JAMES McGUINNESS & ASSOCIATES INC. Consultants

## Viewing Eligibility

- Lookup a child. Click the Medicaid button on the yellow child screen
- The Medicaid Information screen should appear for that child
- The screen has 3 tabs
  - MSB Eligibility
  - Consent History
  - CNYRIC Eligibility

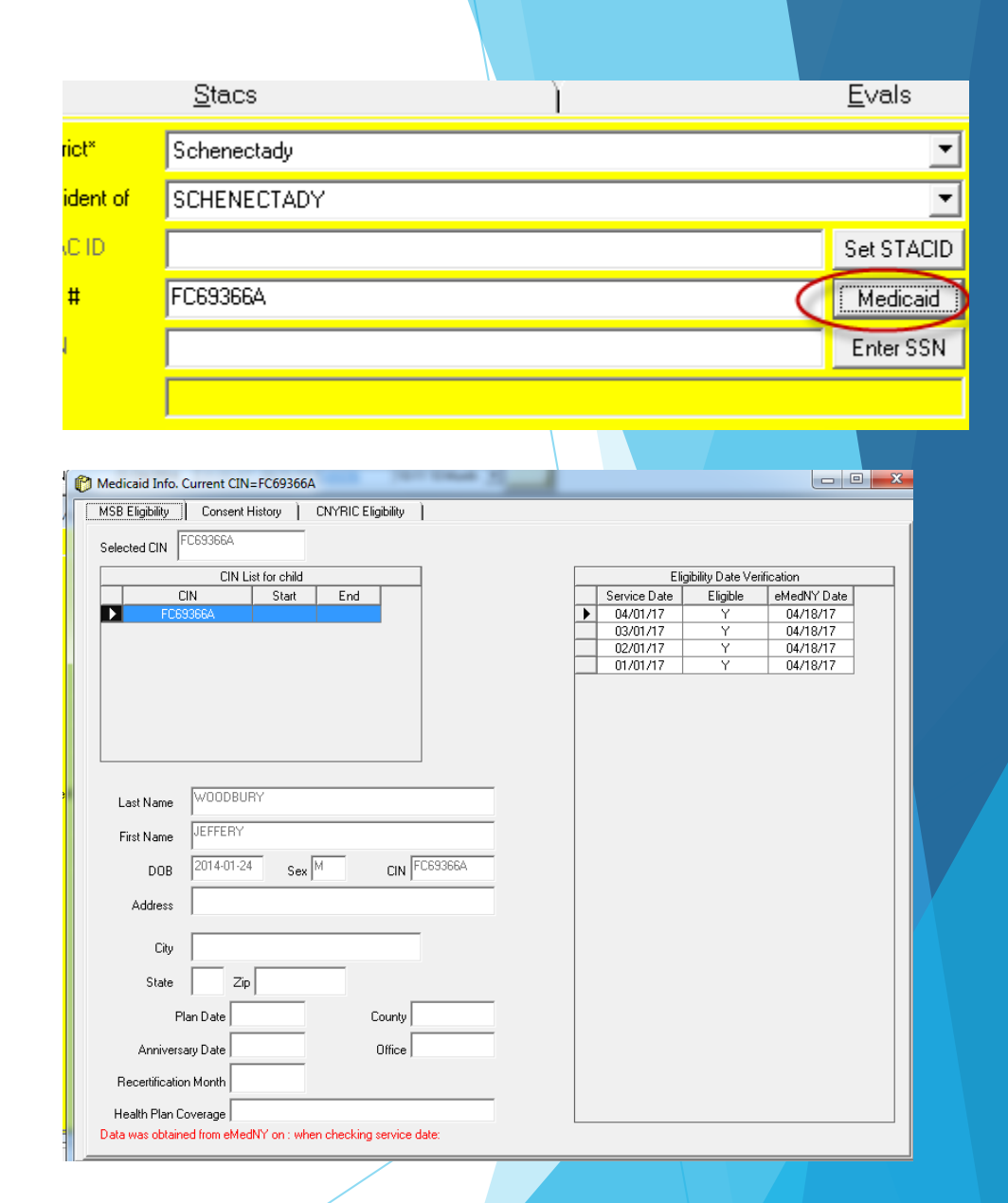

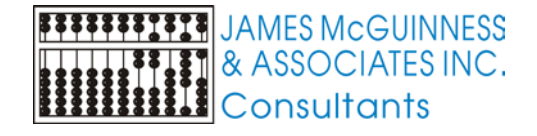

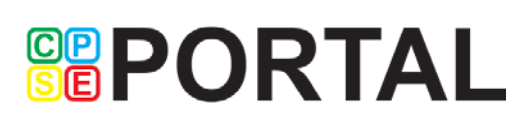

#### MSB vs. CNYRIC Eligibility

| 🖗 Medicaid Info. Current CIN=FC69366A                                                                                                    | 🕅 Medicaid Info. Current CIN=FC69366A                                                                                                    |
|----------------------------------------------------------------------------------------------------|----------------------------------------------------------------------------------------------------|
| MSB Eligibility Consent History CNYRIC Eligibility                                                                                                    | MSB Eligibility Consent History CNYRIC Eligibility                                                                                                    |
| Medicaid Info. Current CIN = FC69366A         MSB Eligibility       Consert History         CIN       Start         Eligibility       Date Ventication         Selected CIN       FC69366A         Eligibility       Date Ventication         Service Date       Eligibility         Od/01/17       Y         04/01/17       Y         04/01/17       Y         0 | MSB Eligibility       Consent History       DNYRIC Eligibility         Last Name       WOODBURY'         First Name       UEFFERY         Mi       J       D0B         CIN       FC69366A         Address       12 0AK DRIVE         City       SCOTIA         State       NY         Zip       12302 |
| Health Plan Coverage                                                                                                    |                                                                                                    |
| Data was obtained from eMedNY on : when checking service date:                                                                                                    |                                                                                                    |
|                                                                                                    |                                                                                                    |

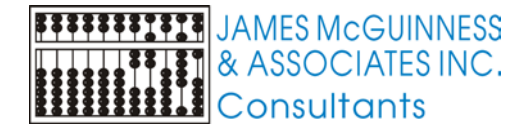

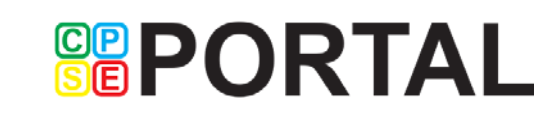

### MSB vs CNYRIC eligibility

#### MSB

- Shows whether not child was eligible on the 1<sup>st</sup> of the month for every month during the child's eligibility for Preschool services
- Has more information about plan date, recertification month, County / Office, etc.

#### CNYRIC

Shows history of Medicaid eligibility date ranges

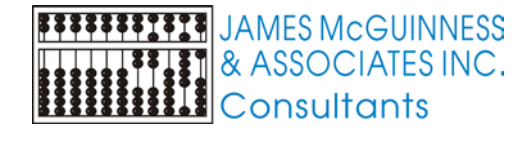

#### Questions

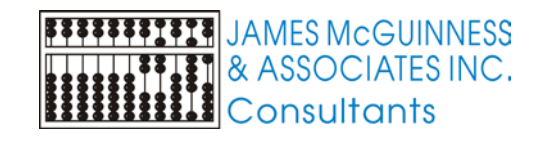

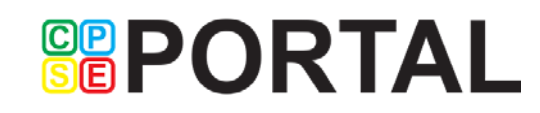